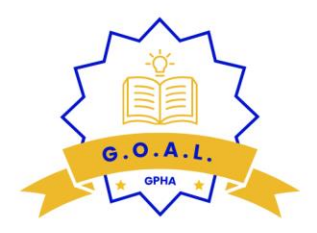

## UPLOADING DOCUMENTS TO G.O.A.L.

Please see the steps below:

1. Log into <u>G.O.A.L.</u>

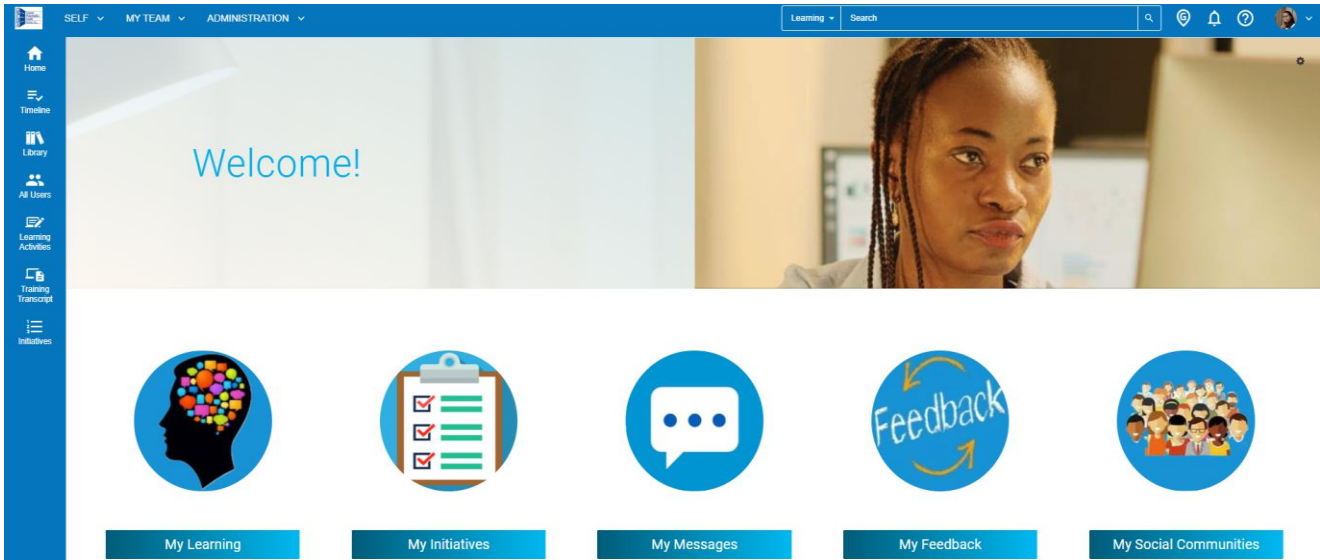

2. Click on "Self" at the top of screen

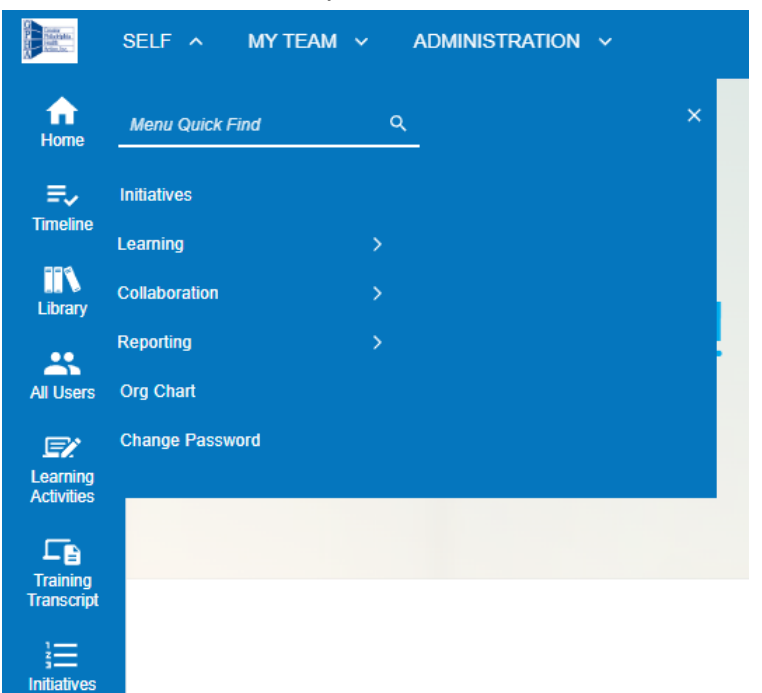

3. Click "Learning" and then "Self Reported Training"

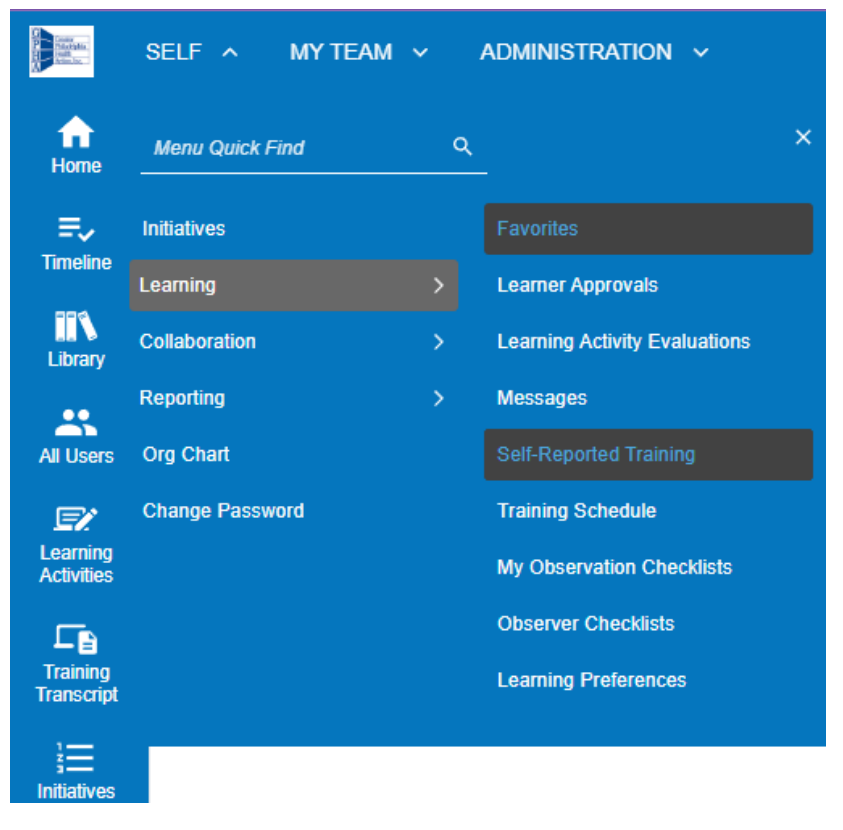

4. On the Self Reported Training page, click "New"

SELF-REPORTED TRAINING
This is a list of your self-reported training. You and your manager may be able to enter training you have taken or will take that is not represented in the system library.

 Search:
 Help
 View:

 Image: Compared training with the system library.
 Image: Compared training with the system library.
 View:

 Image: Compared training with the system library.
 Image: Compared training with the system library.
 View:

 Image: Compared training with the system library.
 Image: Compared training with the system library.
 Image: Compared training with the system library.

 Image: Compared training with the system library.
 Image: Compared training with the system library.
 Image: Compared training with the system library.

 Image: Compared training with the system library.
 Image: Compared training with the system library.
 Image: Compared training with the system library.

 Image: Compared training with the system library.
 Image: Compared training with the system library.
 Image: Compared training with the system library.

 Image: Compared training with the system library.
 Image: Compared training with the system library.
 Image: Compared training with the system library.

 Image: Compared training with the system library.
 Image: Compared training with the system library.
 Image: Compared training with the system library.

 Image: Compared training with the system library.
 Image: Compared training with the system librar

5. Add the course or certificate title, and upload the certificate (remove spaces and dates from the certificate name before uploading), also add the dates/times, notes, and any other information you can share. And then click **"OK"** at the bottom of the page.

OK CANCEL

| Exter or update the self-reported training activity requires approval from your manageri training approver. Note: This Self-Reported Training activity requires approval from your manageri training approver. Name: CPR CettCate Updated AttachmeetCettFicate: ExtenderSTPUpacane@DSMediAttaches.aft27.Standbirts BBCWSE Descreption: 2 year CPR cettGate explese 12/125 2 year CPR cettGate explese 12/125 2 ye                                                                                                    |         |
|----------------------------------------------------------------------------------------------------|---------|
| Note: This Self-Reported Training activity requires approval from your manager/ training approver.          Name:*         CPR Centificate         Upgeds Attack         Catholic Control Control                                                                                                    | undary. |
| Name:" CPRCentificate Utyload Attende Centificate: Catedra ST Utyload Attende Centificate: 2 year CPR centificate explore 12/12/5 Centificate explores 12/12/5 Activity Type:" Edmail Training  Surf Catedra State State Centificate Duration: Duration: Duration: Centificate Centificate                                                                                                    |         |
| CPR Certificate Uppload AttachmentCertificate: decisioR1/goadm/b05666-0349-Base-2127/Stancobb11 BROWSE Exerciption: 2 year CPR certificate explose 12/12/5 Start date:* Certificate explose 12/12/5 Start date:* 1291/9222 04 55am  Start date:* Doy10 55am  Doy10 55am  Certificate explose 55am  Certificate explose 55am  Certificate 55am  Certificate 55am  Ceri                                                                                                    |         |
| Ugload Attachmenic Certificate:<br>deste 3TT Upsambiblished-1444-blaux-a17a7-Steacobin 15 BRCW SE_<br>Description:<br>2 year CPR certificate expires 12/12/S<br>Activity type:*<br>Editman Tamani v<br>Start date:*<br>12016220 00 55am<br>Destadate:<br>12016220 00 55am<br>Destadate:<br>Destadate:<br>Desta |         |
| Credit hours:  Development  Becomparise  Becomparise Becomparise Becomparise  Becomparise Becomparise Be                                                                                                    |         |
| Description:<br>2 year CPR cetificate explaies 12/12/5<br>Activity type:"<br>Edmail Training<br>Start dates"<br>End dates:<br>End dates:<br>Duration:<br>Duration:<br>Dury(s) Hour(s) Minute(s) Second(s)<br>Credit hours:                                                                                                    |         |
| 2 year CPR cestificate expires 12/12/5 Activity type:*  Start Cate:* 12010222 00 55em  Totol:*  Doyta 55em  Doyta Hour(s)  Minute(s) Second(s)  Credit hours:                                                                                                    |         |
| Activity type:" Edward Training Start dates" I Condition I Condition DataBon: DataBon: DataBon: DataBon: Cendit hours: Cendit hours:                                                                                                    |         |
| Extend Tables  Start date* Start date* Ext date* Ext data* Ext data* Ext dat                                                                                                    |         |
| Start def:         129/1022 06 55am           129/1022 06 55am         Imm           Doration:         Imm           Dayles         Imm           Credit hours:         Imm                                                                                                    |         |
| Duration:<br>Daryta<br>Daryta<br>Minute(s) Second(s)<br>Credit hours:                                                                                                    |         |
| Doy(s) Hour(s) Minute(s) Second(s)                                                                                                    |         |
| Credit hours:                                                                                                    |         |
| Credit hours:                                                                                                    |         |
|                                                                                                    |         |
| Activity organizer:                                                                                                    |         |
|                                                                                                    |         |
| Do not show this training on the training transcript                                                                                                    |         |
| Learner Comments:                                                                                                    |         |
| Please explain to your supervisor why this training should be approved.                                                                                                    |         |
|                                                                                                    |         |
|                                                                                                    |         |
|                                                                                                    |         |